# Zoom(オンライン配信方式)研修会参加方法

## 研修会までにおこなうこと

### 1 機器の準備

Zoom を使って研修会に参加するには次のいずれかが必要です。

- ・デスクトップパソコン
- ・ノートパソコン
- ・タブレット
- ・スマホ

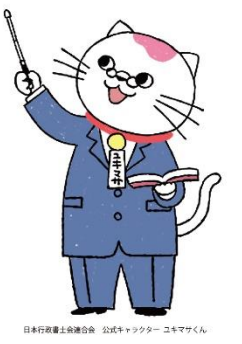

また Zoom で会話するには、カメラとマイクスピーカー機能が必要になります。

「ノートパソコン」「タブレット」「スマホ」なら本体に既に備わっているので、そのまま使えます。

「デスクトップパソコン」には、カメラやマイクスピーカー機能がついていないことが多い ので、その場合は以下の機器を「デスクトップパソコン」につないでおく必要があります。

- ・マイク・・・ウェブカメラに内蔵しているもので OK。
- ・スピーカー・・・相手の声を聴くために必要。ヘッドホンやイヤホンでも可。
- ・ウェブカメラ・・・自分の顔を映すためのもの。マイク内蔵のものが便利 ※Zoom でお顔を出さないで参加する方は無くても大丈夫です。

## 2 Zoom ソフトのダウンロード及びインストール

<u>※Zoom アカウントの作成は必要ありません</u>

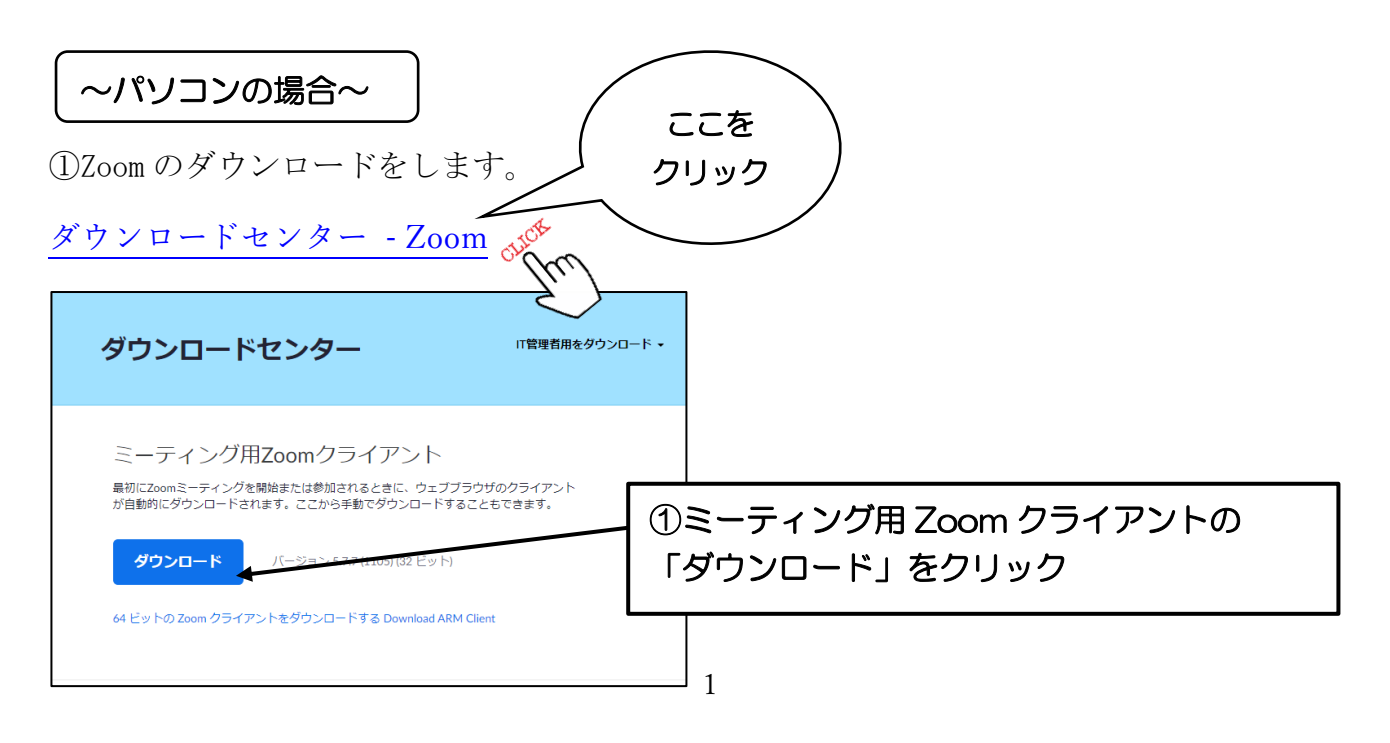

②ダウンロードされたファイルを【実行】します。

③1~2分程でインストールが完了します。

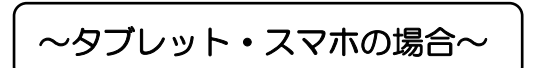

手順①

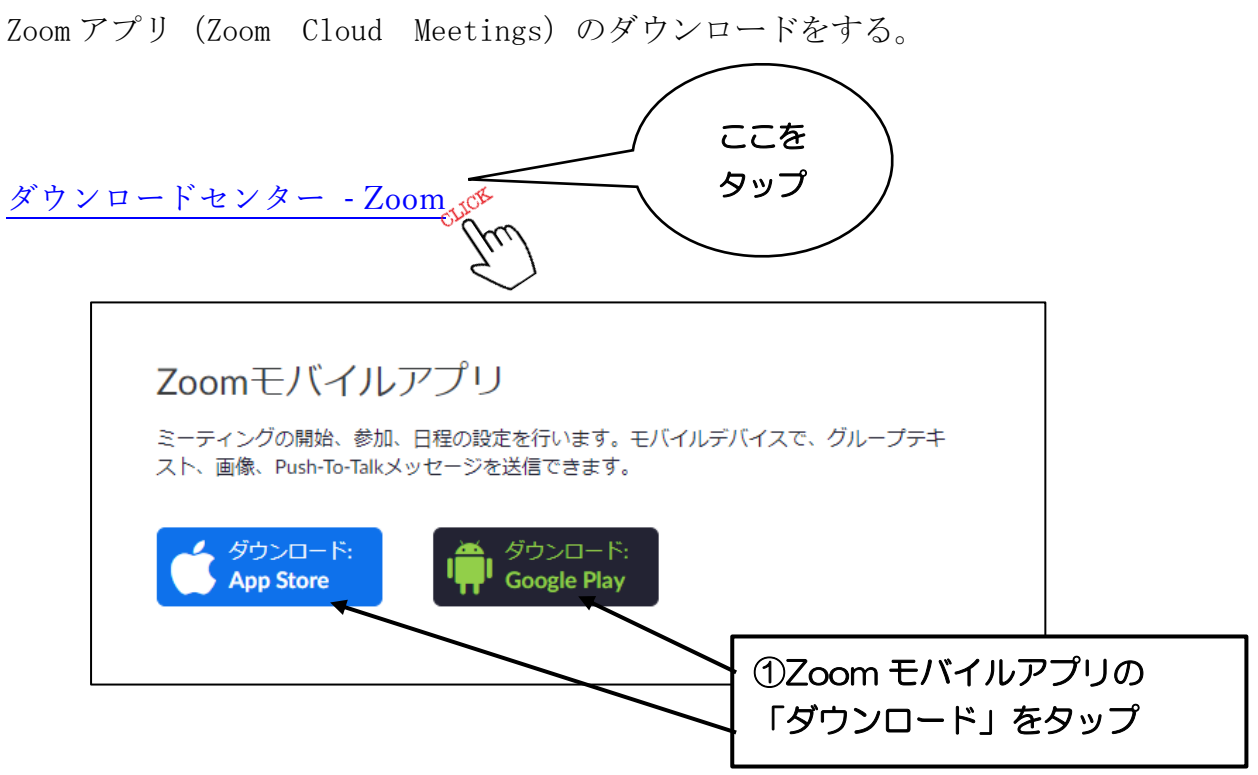

②Appstore は "入手"を、Google Play は "インストール"をタップします。

③「Zoom」というアプリが表示されたらインストール完了です。

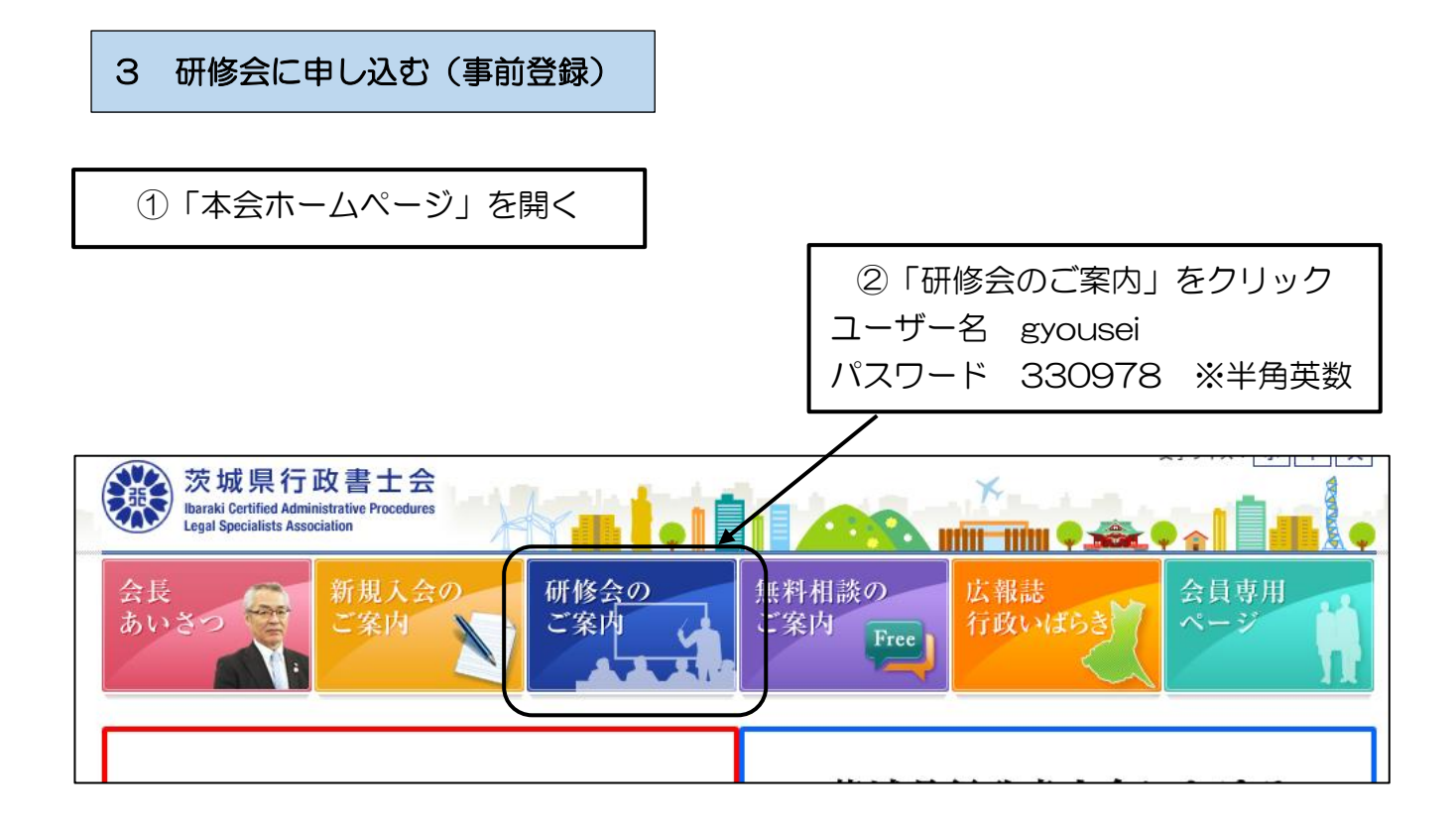

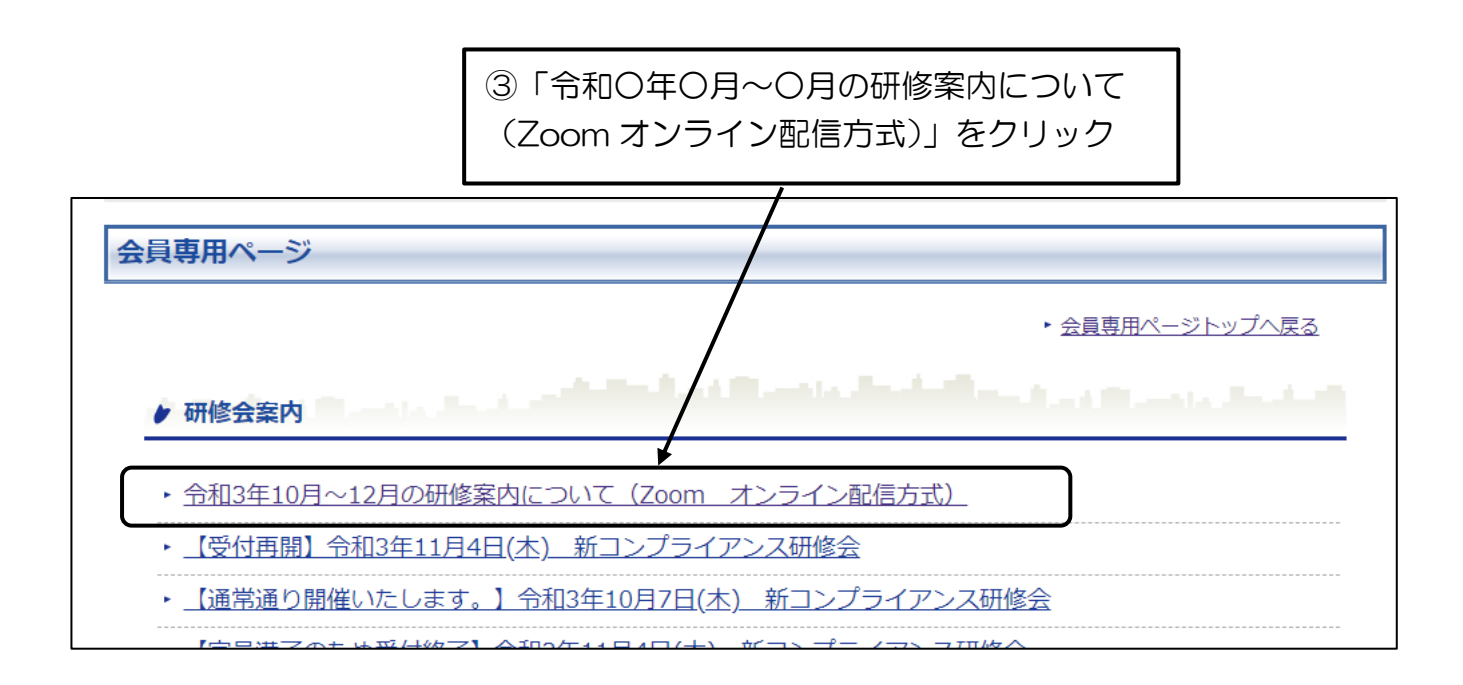

④関連ファイルダウンロード内の

「【お申込みはこちらから】令和〇年〇月~〇月の研修案内について(Zoomオンライン配信方式)」をクリック

|                                                                                                    | 1                       |
|----------------------------------------------------------------------------------------------------|-------------------------|
| ▶ 研修会案内                                                                                                    |                         |
| ▶ 令和3年10月~12月の研修案内について(Zoom オンライン配信方式) NEW!                                                                   |                         |
| 新型コロナウイルス感染症拡大防止のため、Zoom(オンライン配信方式)にて実施します。                                                                   |                         |
| 参加を希望される方は、このページの下にある「関連ファイルダウンロード」内の                                                                         |                         |
| 「 <u>Zoom(オンライン配信方式)研修会参加方法</u> 」、                                                                            |                         |
| 「 <u>【お申込みはこちらから】令和3年10月~12月の研修案内について(Zoomオンライ</u> 】配信                                                        | <u>方式)</u> 」            |
| の順で内容をご確認ください。                                                                                                |                         |
|                                                                                                    |                         |
| 関連ファイルダウンロード                                                                                                  |                         |
| <sup>1</sup> Zoom (オンライン配信方式)研修会参加方法 PDF形式/861.67KB                                                           |                         |
| 12月の研修室内について(Zoomオンライ)<br>297 88KB                                                                            | <u>&gt;配信方式)</u> PDF形式/ |
| <sup>™</sup> 行政いばらき10月号 研修のご案内 PDF形式/408.56KB                                                                 |                         |
| <sup>™</sup> <u>○○○○○研修会資料</u> PDF形式/37.8KB                                                                   |                         |
| Cet Addoler READER* Tアイルをご覧いただくにはAdobe Acrobat Readerが必要です。 お持ちでない方は、こちらをクリックしてAdobe Acrobat Readeをダウンロード(無料) | してください。                 |

⑤受講を希望する研修会の一番右側にある お申込み URL(<u>http://~で始まるもの</u>) をクリックして、事前登録をおこなう

令和3年10月~12月の研修案内について(Zoomオン・ンマン配信方式)

| 開催             | 日時          | 担当部   | 研修名                                                                                                    | 申込締切                                            | お申込みURL                                                                               |
|----------------|-------------|-------|----------------------------------------------------------------------------------------------------|-------------------------------------------------|---------------------------------------------------------------------------------------|
| 令和3年10月20日 (水) | 13:30~14:30 | 環境部   | 産業廃棄物収集運搬業許可申請Q&A                                                                                                    | 令和3年10月13日                                      | the https://us02web.zoom.us/meeting/register/tZikdeugrTotHde-<br>ZtXWiwAhLnaEXcFHs0xV |
| 令和3年10月20日 (水) | 15:00~16:30 | 運輸交通部 | 一般貨物自動車運送事業の許可申請実務                                                                                                    | 令和3年10月13日                                      | https://us02web.zoom.us/meeting/register/tZYtcu6tajMtGtH<br>dTwpeYmpm6QDu56x-QM7k     |
| 令和3年10月27日 (水) | 13:30~15:00 | 國際部   | 外国人在留資格諸申請基礎講座②~在留資格認定証明書交付申請について<br>~                                                                                                   | 令和3年10月27日                                      | https://us02web.zoom.us/meeting/register/tZArdeGurDovGtK<br>S0A5Yn8srRSJVJnnXhLRr     |
| 令和3年12月7日(火)   | 13:30~14:30 | 国土農地部 | 廣地転用許可申請実務研修会                                                                                                    | 令和3年11月30日                                      | (W) https://us02web.zoom.us/meeting/register/tZcuf<br>srj4jH9Sb1y7sQQuBZg_MBKoeA10B   |
| 令和3年12月7日(火)   | 15:00~16:30 | 建設部   | 建設業法様式の財務諸表作成上の注意点                                                                                                    | 令和3年11月29日                                      | (F) https://us02web.zoom.us/meeting/register/tZAkdOmvrz8uG9<br>yKM7rnGXTWCEPv8yb-DPnV |
| 令和3年12月9日 (木)  | 13:30~16:00 | 保健風営部 | 風俗営業許可申請及び食品営業許可申請手続実務研修会<br>※参考資料として、茨城県市政事主会「新訂版」風俗営業許可申請・屈出手<br>3書」を使用反します。なお、お持ちでない力は、本会事務局において一部<br>600円にて販売取しておりますので、事務局にお申し込み下さい。 | 令和3年11月30日                                      | 00 https://us02web.zoom.us/meeting/register/tZEpf-<br>uoriMtEDXxUBMGu7W4qnTsHc2xtTnQ  |
|                |             |       | 受調<br>して<br>1                                                                                                    | <u>お申込み</u><br><sup>黄を希望する場合<br/>てください。事前</sup> | はこちらをクリック!!<br>は、上記URLをクリックし事前登録を<br>登録完了後に自動的に<br>タ) 確認 メールが尽きます                     |

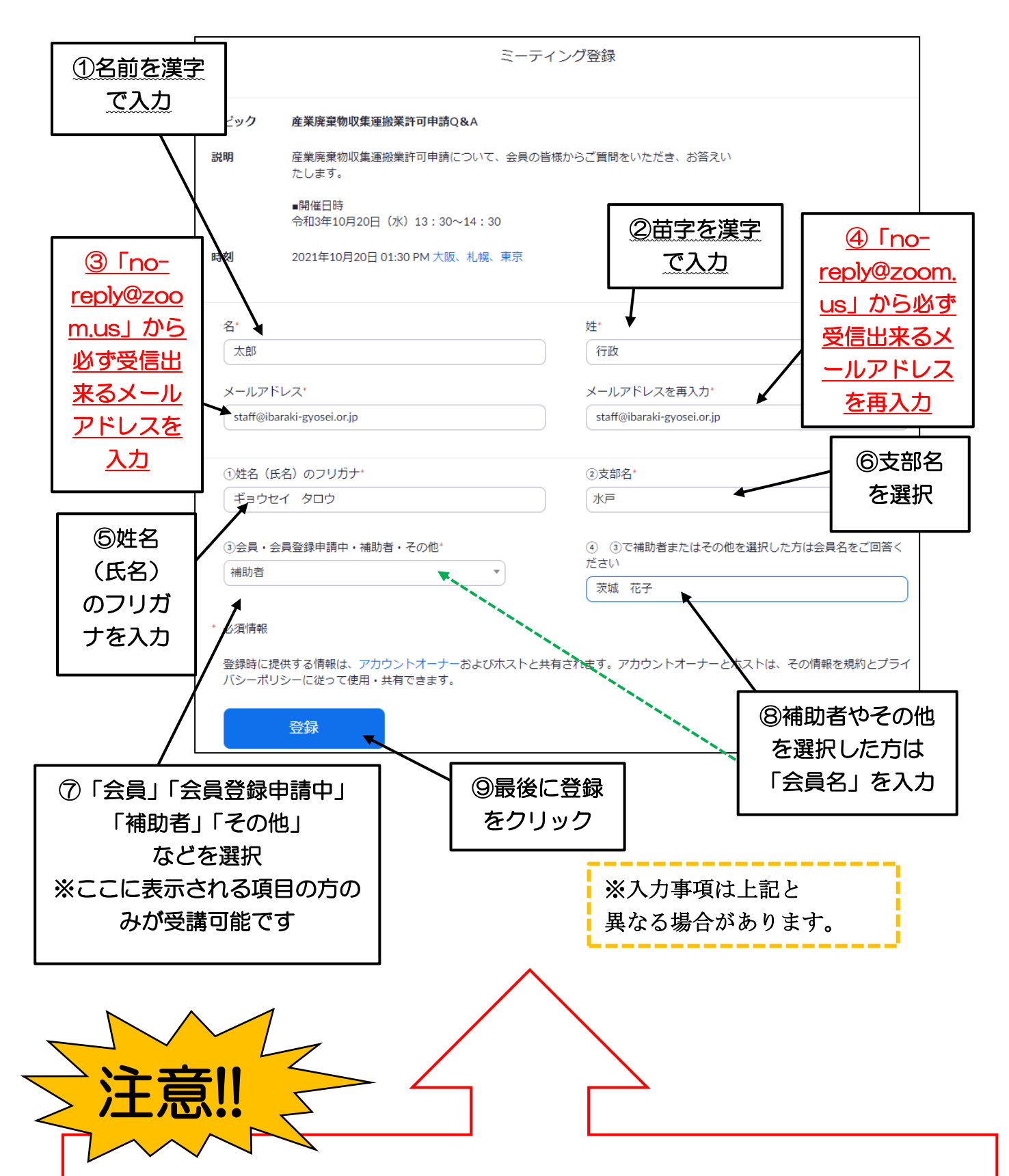

登録確認メールは、「<u>no-reply@zoom.us</u>」から送信されますので、このアドレスからのメールが必ず受信できるメールアドレスを登録してください。

スパム対策・ドメイン指定等されている場合は、「<u>no-reply@zoom.us</u>」のメールアドレスが受信できるよう設定の変更をお願いいたします。

なお、メール設定変更につきましては、受講者それぞれが使用されているプロバイダー等 により異なるため、本会では対応できません。

## 4 研修会確認メールが届く

事前登録が完了すると、自動的に「〇〇〇〇〇(研修名)確認」メールが届きます。

| Z            | Zoon                        | n <no-reply@zoom.us></no-reply@zoom.us>                                                         |
|--------------|-----------------------------|-------------------------------------------------------------------------------------------------|
|              | 産業廃調                        | 象物収集運搬業許可申請Q&A確認                                                                                |
| 宛先。          | staff@ibaraki-gyos          | ei.or.jp                                                                                        |
| 1) この:<br>画傷 | メッセージの表示に問題<br>象をダウンロードするには | 助ある場合は、ここをクリックして Web ブラウザーで表示してください。<br>、ここをクリックします。プライバシー保護を促進するため、メッセージ内の画像は自動的にはダウンロードされません。 |
|              |                             |                                                                                                 |
|              |                             |                                                                                                 |
|              |                             | x  画像をダウンロ                                                                                      |
|              |                             |                                                                                                 |
|              | 行政太郎様、                      |                                                                                                 |
|              |                             |                                                                                                 |
| ,            | 座耒廃兼初収朱浬                    | 搬乗計可申請Q&ALこ豆飯い/こ/ごる、めりかどつこさいます。このミニティングについての情報は以下で確認できます。                                       |
|              |                             |                                                                                                 |
|              | 産業廃棄物に                      | Q集運搬業許可申請Q&A                                                                                    |
|              | 日時                          | 2021年10月20日 01:30 PM 大阪、札幌、東京                                                                   |
|              | ミーティングII                    | 869 2223 1773                                                                                   |
|              | バスコード                       | 123123                                                                                          |
|              |                             |                                                                                                 |
|              |                             |                                                                                                 |
| -            | 質問は以下へ送信<br>                | してください: <u>subc@ibaraki-gyosei.or.jp</u> 。                                                      |
| 1            | 登録はいつでも <u>主</u> ・          | <u>シンセル</u> できます。                                                                               |
|              | <b>Zoom</b> に参加する           | 方法                                                                                              |
|              |                             |                                                                                                 |
|              | 1. PC, Mad                  | こ、IPad、またはAndroidから参加する                                                                         |
|              | ミーティン・                      | グに参加                                                                                            |

※届かない場合、「3研修会参加に申し込む(事前登録)」で登録したメ

ールアドレスに誤りがある可能性が大でありますので、再度「3研修

会参加に申し込む(事前登録)」の作業をおこなってください。

## 5 「関連ファイルダウンロード」から研修会資料をダウンロード

本会ホームページ→「研修会案内」→「令和〇年〇月~〇月の研修案内について(Zoom オンライン配信方式)」を順に開きます。

「令和〇年〇月~〇月の研修案内について(Zoom オンライン配信方式)」の中の「関連ファ イルダウンロード」から、研修会資料をダウンロードしてください。

| ▶ 研修会案内                                                                       |                                |
|-------------------------------------------------------------------------------|--------------------------------|
| ・令和3年10月~12月の研修案内について(Zoom オンライン配信方式)                                         | NEW !                          |
| <br>新型コロナウイルス感染症拡大防止のため、 <mark>Zoom(オンライン配信方式)</mark> に<br>                   | て実施します。                        |
| 参加を希望される方は、このページの下にある「関連ファイルダウンロード」                                           | 内の                             |
| 「 <u>Zoom(オンライン配信方式)研修会参加方法</u> 」、                                            |                                |
| 「 <u>【お申込みはこちらから】令和3年10月~12月の研修案内について(Zoon</u>                                | nオンライン配信方式)」                   |
| の順で内容をご確認ください。                                                                |                                |
|                                                                               |                                |
|                                                                               |                                |
| 関連ファイルダウンロード                                                                  |                                |
|                                                                               |                                |
| 💁 Zoom (オンライン配信方式)研修会参加方法 PDF形式/861.67K                                       | В                              |
| □ 【お申込みはこちらから】令和3年10月~12月の研修案内について (<br>297.88KB                              | ( <u>Zoomオンライン配信方式)</u> PDF形式/ |
| □<br>□ <u>□ 行政いばらき10月号 研修のご案内</u> PDF形式/408.56KB                              |                                |
|                                                                               |                                |
|                                                                               |                                |
| Get ADOBE® READER*<br>ADOBE® READER*<br>お持ちでない方は、マちらをクリックしてAdobe Acrobat Read | 。<br>ieをダウンロード(無料)してください。      |
|                                                                               |                                |
|                                                                               | 研修会資料をダウンロード                   |
|                                                                               |                                |
|                                                                               | ※準備中の場合は公開まで                   |
|                                                                               | お待ちください                        |

## 研修会当日におこなうこと

## 6 研修会当日に「〇〇〇〇〇(研修名)確認」メールから研修会にアクセスする

(研修会へのアクセスは、時間に余裕を持っておこなってください。開始時間の15分前に はアクセスしていただくことをお勧めします。)

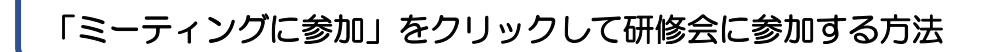

研修会当日は、メール本文中の「ミーティングに参加」をクリックしてください。

| Z Zoom <no< th=""><th>-reply@zoom.us&gt;</th></no<> | -reply@zoom.us>                                                                     |
|-----------------------------------------------------|-------------------------------------------------------------------------------------|
| 産業廃棄物収集                                             | 重搬業許可申請Q&A確認                                                                        |
| 宛先 staff@ibaraki-gyosei.or.jp                       |                                                                                     |
| このメッセージの表示に問題がある場合<br>画像をがらいロードするには、ここをない。          | は、ここをクリックして Web ブラウザーで表示してください。<br>加速す、ブライバン、一般業を保護するため、Wide」が内の画像は自動的にはおかいロードされません |
| 単物化クソノロー 119 句には、ここ化クリック                            | ノレスタ。ノリコハン一体設で1121年93/1.00、アッピーン2300回線は日期1091Cはアンノロー1でれなビル。                         |
|                                                     |                                                                                     |
|                                                     | アクセスする前に研修名をご確認ください                                                                 |
|                                                     |                                                                                     |
| 行政太郎様、                                              |                                                                                     |
| 產業廃棄物収集運搬業許可問                                       | 申請Q&Aにご登録いただき、ありがとうございます。このミーティングについての情報は以下で確認できます。                                 |
|                                                     |                                                                                     |
| 產業廃棄物収集運搬                                           | 業許可申請Q&A                                                                            |
| 日時                                                  | 2021年10月20日 01:30 PM 大阪、札幌、東京                                                       |
| ミーティングID                                            | 869 2223 1773                                                                       |
| バスコード                                               | 123123                                                                              |
| 質問けり下へ送信してください                                      | subc@ibaraki.ouosai.or.in                                                           |
| 登録はいつでも <u>キャンセル</u> でき                             | . <u>sub-gibilarak-gruser, or p</u> o<br>इंडे व्                                    |
| Zoomに参加する方法                                         |                                                                                     |
| 1. PC、Mac、iPa                                       | d、またはAndroidから参加する                                                                  |
| ミーティングに参                                            | <sup>参加</sup>                                                                       |
|                                                     |                                                                                     |
|                                                     | ↓ 「ミーティングに参加」をクリック                                                                  |

◆パソコンから参加の場合 ※①~④のメッセージが出てこない場合は、手順をとばし

て開始までお待ちください。

- ①「ミーティングに参加」をクリック
- ②「このサイトは Zoom Meetings を開こうとしています」は「開く」をクリック
- ③「ビデオ付きで参加」をクリック
- ④「コンピューターでオーディオに参加」をクリック

開始までお待ちください

## ◆スマホのから参加の場合

<u>**i Phone</u>**※①~④のメッセージが出てこない場合は、手順をとばして開始までお待ち ください。</u>

- ①「ミーティングに参加」をタップ
- ② "Zoom"で開きますか?は「開く」をタップ
- ③「ビデオ付きで参加」をタップ
- ④「他のユーザーの音声を聞くにはオーディオに参加してください」は「WiFi または携帯 のデータ」をタップ

☆途中、下記のメッセージが入った場合は次のとおり操作してください 「Zoom がカメラへのアクセスを求めています」 「Zoom がマイクへのアクセスを求めています」 「Zoom は通知を送信します。よろしいですか?」 は「許可」または「OK」をタップ

開始までお待ちください

Android ※①~⑤のメッセージが出てこない場合は、手順をとばして開始までお 待ちください。

- ①「ミーティングに参加」をタップ
- ②「ミーティングに参加する」をタップ
- ③「ビデオ付きで参加」をタップ
- ④「WiFi または携帯のデータ」をタップ

☆途中、下記のメッセージが入った場合は次のとおり操作してください 「ズームへのアクセスを許可してください」 「Zoom に、カメラにアクセスし写真またはビデオの撮影を許可しますか?」 「Zoom に対してマイクに直接アクセスして音声を録音することを許可しますか?」 は「了解」または「許可」をタップしてください。

開始までお待ちください

# ミーティング ID とパスコードを入力して研修会に参加する方法

| staff@ibaraki-gyosei.or.jp<br>のメッセージの表示に問題がある場<br>」像をダウンロードするには、ここをク | そ2年JJ2来前「う下時Q C C Leak<br>合は、ここをクリックして Web ブラウザーで表示してください。<br>Jyクします。プライバシー保護を促進するため、メッセージ内の画像は自動的にはダウンロードされません。 |
|----------------------------------------------------------------------|----------------------------------------------------------------------------------------------------|
|                                                                      | アクセスする前に研修名をご確認ください                                                                                              |
| 行政太郎様、                                                               |                                                                                                    |
| 產業廃棄物収集運搬業許可                                                         | 「 <mark>」申請Q&amp;A</mark> Iこご登録いただき、ありがとうございます。このミーティングについての情報は以下で確認できま                                          |
| 產業廃棄物収集運                                                             | 般業許可申請Q&A                                                                                                    |
| 日時                                                                   | 2021年10月20日 01:30 PM 大阪、札幌、東京                                                                                    |
| ミーティングID                                                             | 869 2223 1773                                                                                                    |
| パスコード                                                                | 123123                                                                                                    |
|                                                                      |                                                                                                    |
| 質問は以下へ送信してくだる                                                        | રંખા: subc@ibaraki-gyosei.or.jp。                                                                                 |
| 質問は以下へ送信してくだ。<br>登録はいつでも <u>キャンセル</u> ・                              | さい: <mark>subc@ibaraki-gyosei.or.jp</mark> 。<br>できます。                                                            |

10

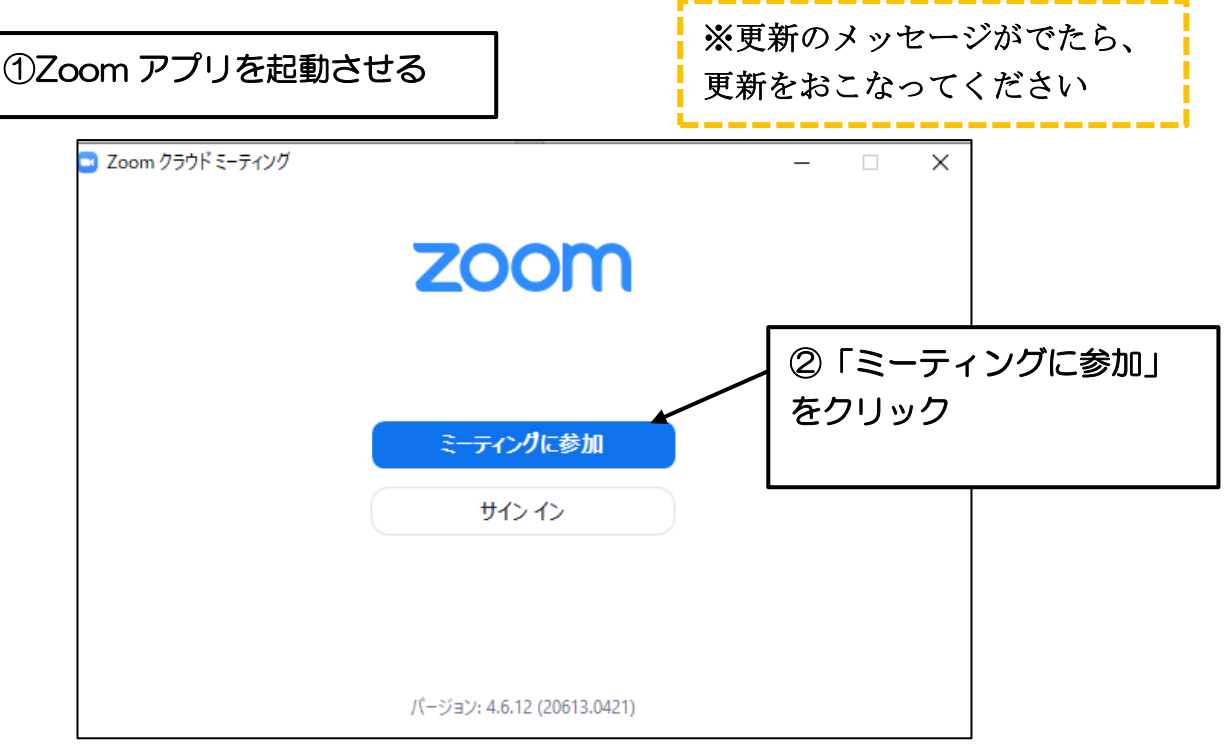

※数字やメールアドレスなどは「半角英数」で入力してください

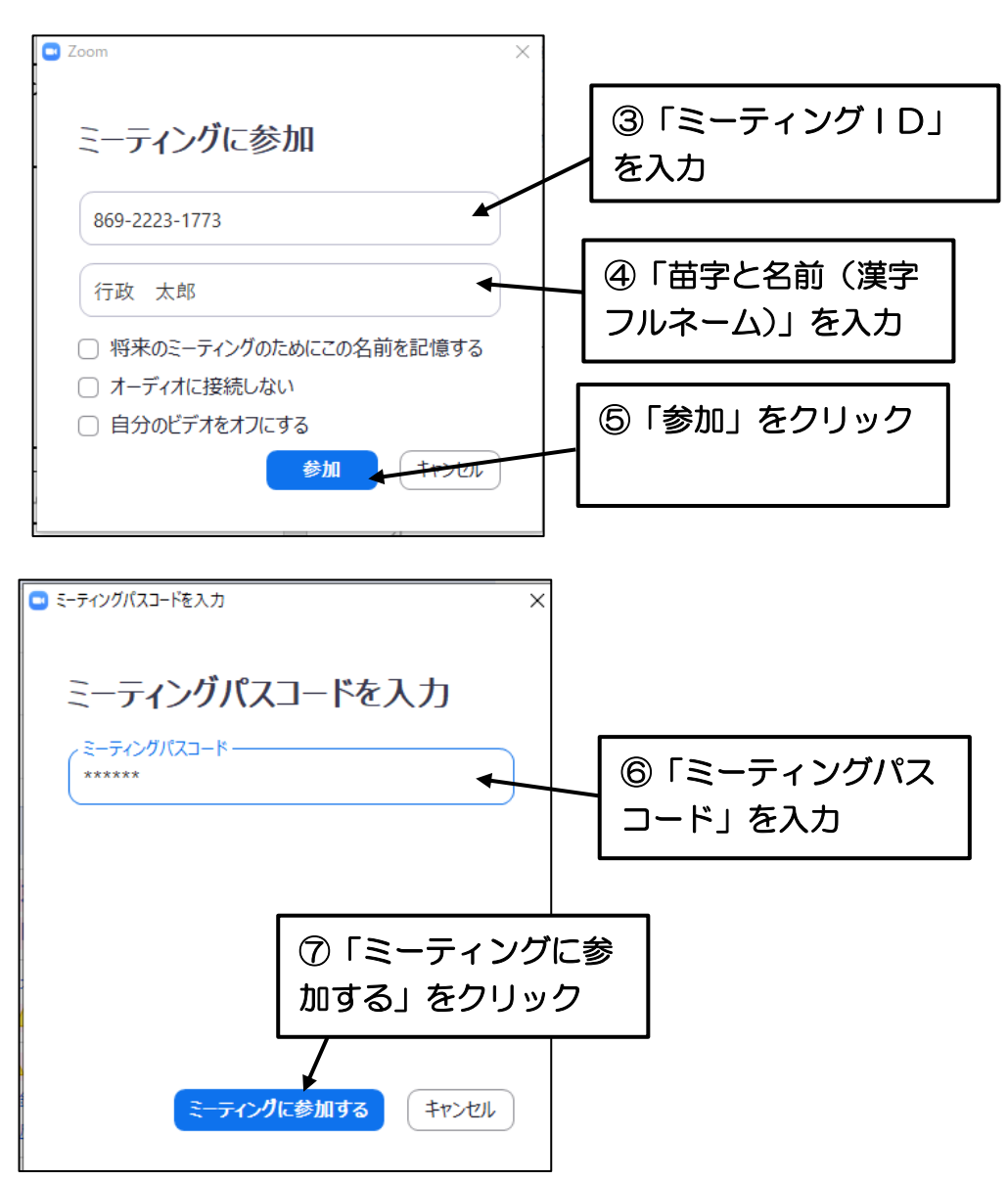

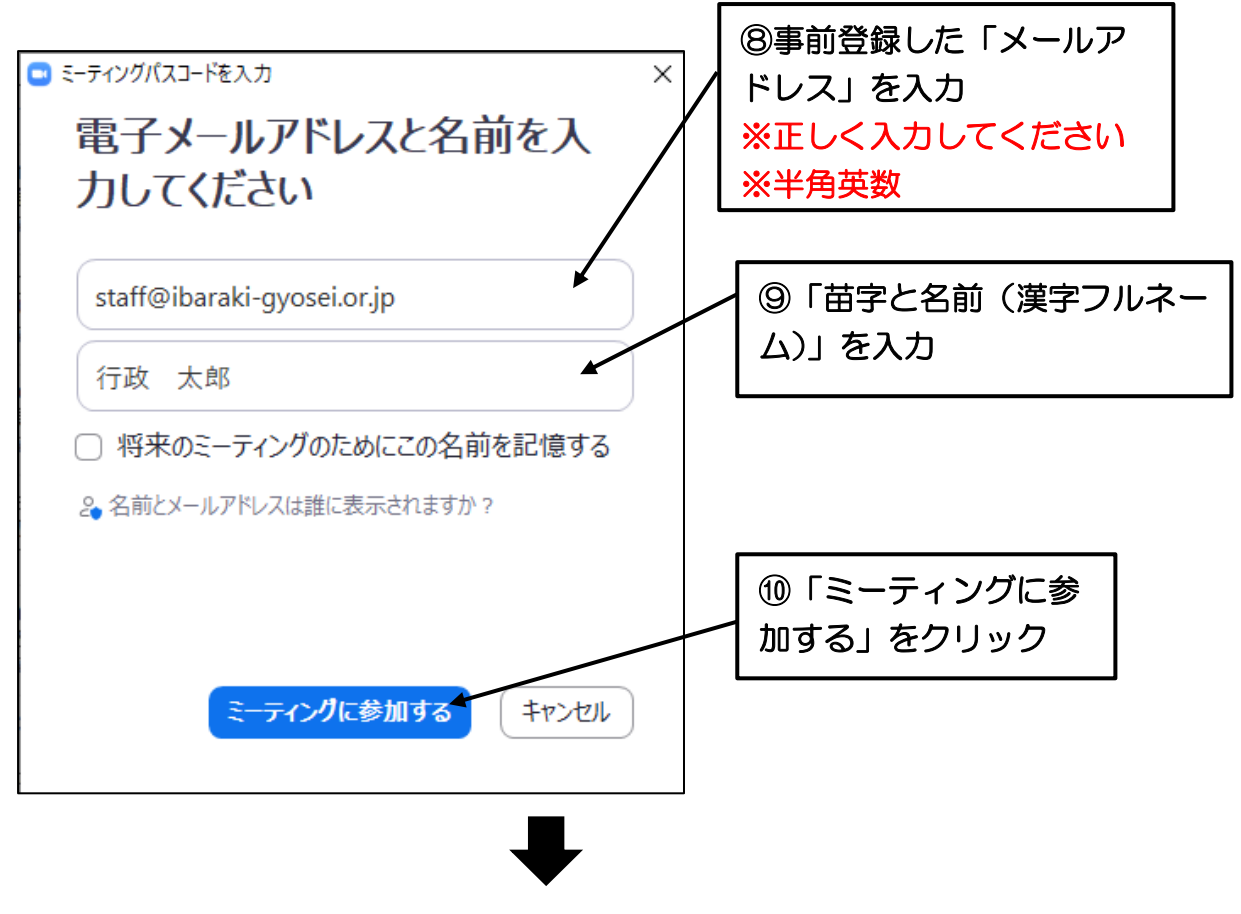

開始までお待ちください